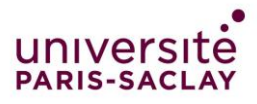

#### Qu'est-ce que Wooclap?

- Wooclap est un outil EdTech (désigne une nouvelle technologie permettant de faciliter l'enseignement et l'apprentissage) conçu spécifiquement pour des contextes d'enseignement supérieur.
- Wooclap est un système questions/réponses en temps réel qui permet d'interagir avec les étudiants et rendre un cours interactif et dynamique.
- Le professeur a besoin d'un ordinateur avec une connexion internet. L'audience répond par SMS ou via un appareil connecté à internet (**smartphone, tablette, ordinateur**).
- La plateforme est entièrement en français contrairement à ses concurrents (Mentimeter, Kahoot, etc...).
- Possibilité d'intégrer les questions dans PowerPoint, PDF, Keynote, Google Slides après import sur Wooclap ou directement via le complément Wooclap Office.
- Toutes les images illustrant ce PPT sont tirées du guide d'utilisation de Wooclap disponible via <u>https://www.wooclap.com/fr/a-propos/</u>

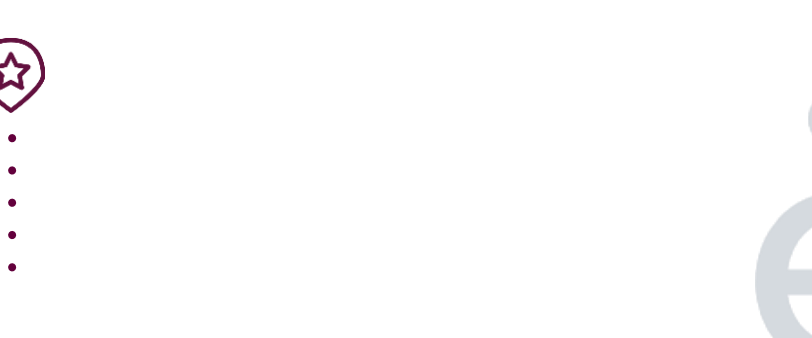

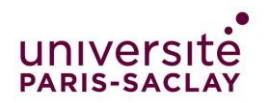

## Pourquoi utiliser **wooclap** ?

- 1. de solliciter tout le monde en tout temps, plutôt que quelques étudiants qui participent
- 2. de rendre actifs les étudiants afin de garder leur attention
- 3. d'offrir aux étudiants plus timides l'opportunité de s'exprimer et de leur donner de la confiance
- 4. de susciter et catalyser des discussions
- 5. d'obtenir rapidement des rétroactions de la part des étudiants
- 6. d'orienter les étudiants à partir de leurs réponses
- 7. Obtenir des réponses en live ou après la formation
- 8. Exporter les réponses par Excel pour faire des statistiques

https://www.profweb.ca/publications/articles/favoriser-l-interactivite-en-classe-de-facon-intuitive-avec-wooclap

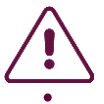

- Outil gratuit pour tous les enseignant
- de Paris-Saclay !
- •

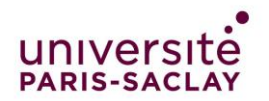

## Comment accéder à **woo**clap ?

L'Université possède déjà cet outil et vous pouvez y accéder avec vos identifiants de l'Université Paris-Saclay via :

https://app.wooclap.com/auth/login

- 1. Université
- 2. Université Paris-Sud

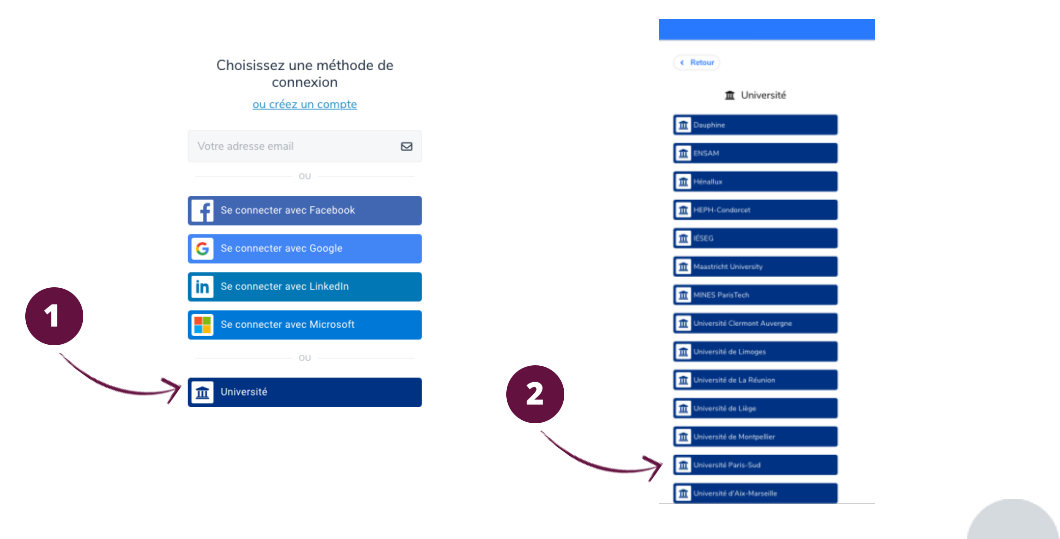

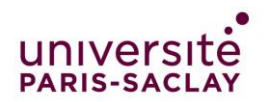

### Comment fonctionne**wooclap**?

- Wooclap fonctionne par événement.
- Vous devez créer un événement
- Créer les questions ou les importer
- Importer une présentation
- Publié l'événement pour les étudiants y participent

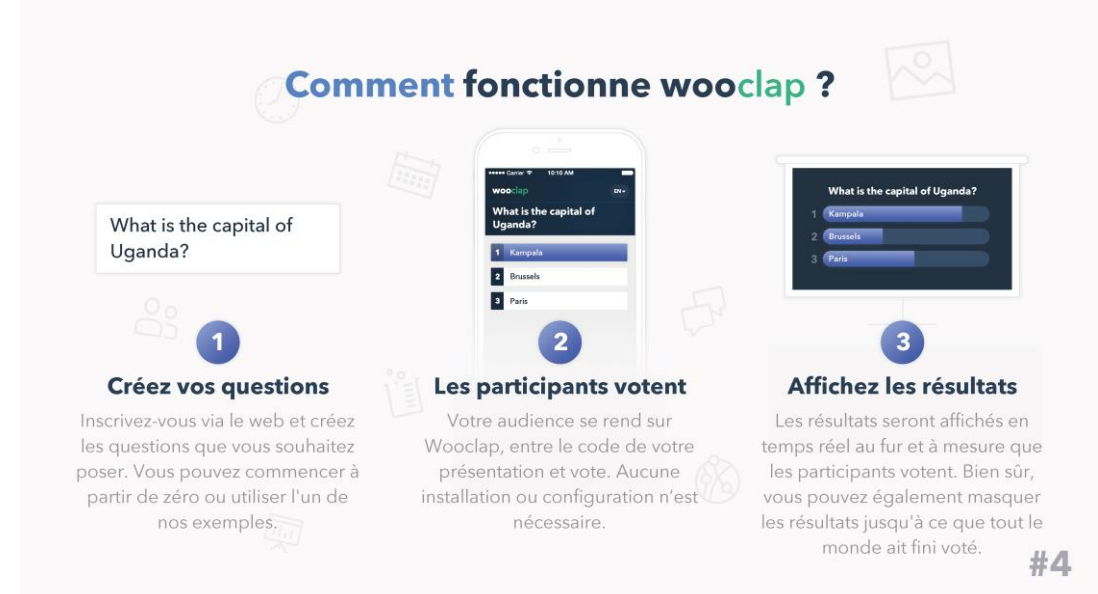

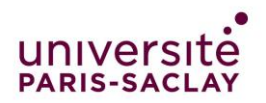

## Comment créer un évènement **Wooclap**?

#### Une fois connecté cliquer sur « créer un événement »

| <b>woo</b> clap |                                                                 | Mes événements Bertrand Bech + 🔍 Tutoriels + FR + |
|-----------------|-----------------------------------------------------------------|---------------------------------------------------|
| Ĵ               | MES ÉVÉNEMENTS (9) O CREER UN ÉVENEMENT O IMPORTER UN ÉVÉNEMENT | <b>B B Q</b>                                      |
|                 | Test                                                            | MODIFIER                                          |

#### Vous arrivez ensuite sur cette interface où vous pouvez :

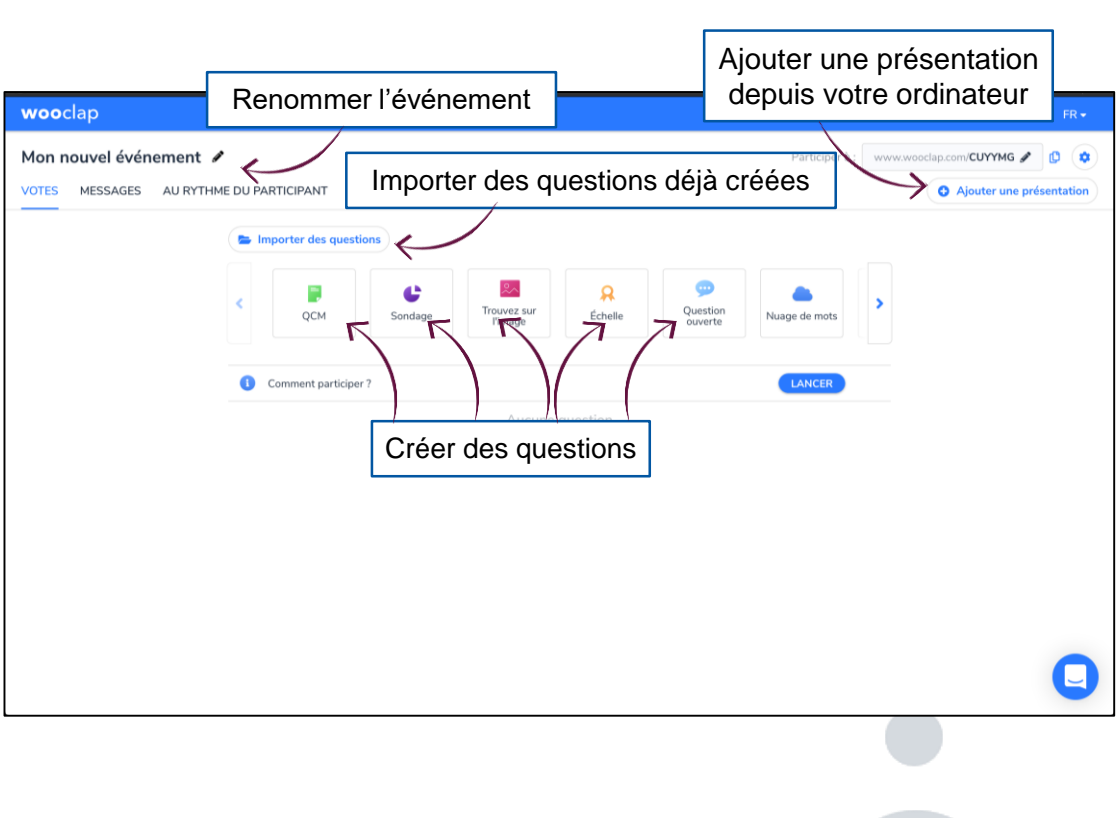

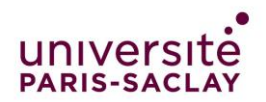

#### Comment créer des questions sur **Woo**clap?

Choisissez votre type de question en cliquant dessus (ici QCM)

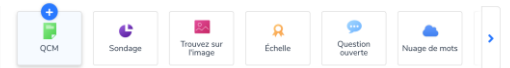

| wooclap                                                                    | Entrer le titre de la                                       | a question | Mes événements     | Bertrand Bech +                                                                                                    | 🛛 Tutoriels 🕶                                                                                                    | FR •   |
|----------------------------------------------------------------------------|-------------------------------------------------------------|------------|--------------------|----------------------------------------------------------------------------------------------------|----------------------------------------------------------------------------------------------------|--------|
| Créer un QCM<br>Entrez la question que vous sout<br>Par exemption quelle e | aji poser à votre audience<br>at la capitale de l'Ouganda ? |            |                    | X 1<br>X 2<br>X 3                                                                                                    |                                                                                                    |        |
| Réponses<br>Entrez les différentes proposition                             | s et sélectionnez au moins une réponse correcte             | 1<br>1     | Ĩ                  | Histogra     Nuage o     Réponses mu Les participant     d'une réponse     Compte à reb     Si coché, un co     lancera automa     question est la | amme E<br>de mots  de mots  speuvent choisir plu<br>cours<br>impte à rebours se<br>atiquement lorsqu'un<br>ncée. | is One |
| Entrer vos rép<br>bonne                                                    | onses et choisir la<br>réponses                             | ] T<br>sa  | erminé<br>uvegarc  | en<br>dant                                                                                                    |                                                                                                    |        |
| Annuler                                                                    |                                                             | Sauvegar 1 | incer maintenant O |                                                                                                    |                                                                                                    | · · ·  |

Vos questions s'ajouterons au fur et à mesure des créations

| ۲   | QCM                 | C<br>Sondage          | Trouvez sur<br>Fimage   | <b>Q</b><br>Echelle  | Question<br>ouverte | Nuage de mots |
|-----|---------------------|-----------------------|-------------------------|----------------------|---------------------|---------------|
| 0   | Comment part        | iciper ?              |                         |                      |                     | LANCER        |
|     | 1. Quelle est la ca | ipital de l'Ouganda   |                         |                      | MODIFIER            | LANCER        |
|     | 2. Où se situe Sy   | dney                  |                         |                      | MODIFIER            | LANCER        |
|     | 3. Quelle est votr  | e spécialité ?        |                         |                      | MODIFIER            | LANCER        |
|     | 4. Où se situe la c | dorsale médio-atlanti | ique                    |                      | MODIFIER            | LANCER        |
| 8   | 5. Notez de 1 à 5   | (1 = pas du tout d'ad | ccord - 5 = entièrement | t d'accord) les élém | e MODIFIER          | LANCER        |
| 100 | 6. Liez les planète | es à leurs noms       |                         |                      | MODIFIER            | LANCER        |
|     | 7. Où se trouve la  | rotule ?              |                         |                      | MODIFIER            | LANCER        |
|     | 8. Combien posse    | ídons-nous d'os ?     |                         |                      | MODIFIER            | LANCER        |

- Vous trouverez à la suite de ce tutoriel un détail des
- différents type de question proposé sur Wooclap.
- A partir de la page 13

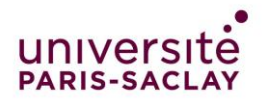

## Importer votre présentation **wooclap**?

Une fois vos questions créées vous pouvez importer votre présentation en cliquant sur « Ajouter une présentation » puis en l'important de votre PC ou un drive

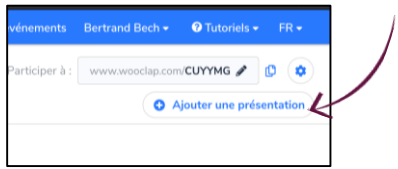

Une fois importer votre présentation apparaitra sur le côté de votre événement.

| <b>woo</b> clap        |                                                                                                    | Mes événements Be                                                                                                    | ertrand Bech 👻 🕜 Tutoriels 👻 FR 👻                                                                                                    |
|------------------------|----------------------------------------------------------------------------------------------------|----------------------------------------------------------------------------------------------------|----------------------------------------------------------------------------------------------------|
| Mon nouve              | l événement 🖋                                                                                                    | Participer à : www.wooclap.com/ <b>CUYYMG</b> 🥒 [                                                                                                    | ×                                                                                                    |
| VOTES MESS             | AGES AU RYTHME DU PARTICIPANT                                                                                                    | O Ajouter une présentation                                                                                                    | ♀ Presentation wooclap 2020 c ▼                                                                                                    |
|                        | Importer des questions                                                                                                    | Question<br>ouverte                                                                                                    | Présentation de<br>l'outil wooclap                                                                                                    |
|                        | Comment participer ?                                                                                                    | LANCER                                                                                                    | U inserer des questions                                                                                                    |
| ntps://app.wooclap.com | <ul> <li>Quelle est la capital de l'Ouganda</li> <li>2. Où se situe Sydney</li> <li>3. Quelle est votre spécialité 7</li> <li>4. Où se situe la dorsale médio-atlantique</li> <li>5. Notez de là 5 (1 = pas du tout d'accord - 5 = entièrement d'accord) les éléme</li> <li>6. Liez les planètes à leurs noms</li> <li>7. Où se trouve la rotule ?</li> <li>8. Combien possédons-nous d'os 7</li> </ul> | MODIFIER LANCER  MODIFIER LANCER  MODIFIER LANCER  MODIFIER LANCER  MODIFIER LANCER  MODIFIER LANCER  MODIFIER LANCER  MODIFIER LANCER  MODIFIER LANCER | Authentification         Pseudonyme participant         Résultats visibles par défaut         Bouton "Je suis perdu"             Mode compétition             Mode compétition             Plus d'options             Exporter les résultats en Excel             Grille             Maport             Réinitialiser |
|                        | Attention l'import des votre pre<br>complète lorsque la première                                                                                                    | ésentation est<br>page de votre                                                                                                    |                                                                                                    |

· diapo apparait.

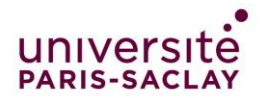

#### Comment configurer son événement **wooclap**?

Vous pouvez configurer votre présentation (intégration des questions à votre présentation) pour cela cliquer sur « Insérer des questions »

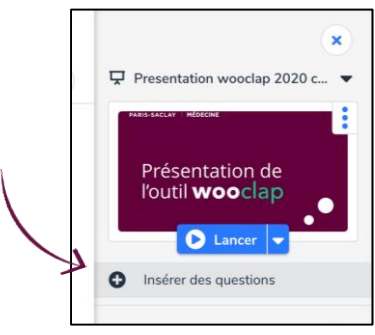

Pour cela glisser vos questions dans votre présentation à l'endroit qui vous intéresse. Une fois les questions ajouter cliquer sur sauver.

| wooclap |                                   |           | Mes événements                       | Bertrand Bech + 🕐 Tutoriels + FR +                                                   |
|---------|-----------------------------------|-----------|--------------------------------------|--------------------------------------------------------------------------------------|
|         | Combien possédons-nous d'os ?     | (1)       | 4 New House                          | Insérer des des présentation                                                         |
|         |                                   |           |                                      | Comment participer ?                                                                 |
|         |                                   |           | 5 Specific London                    | Quelle est la capital de l'Ouganda                                                   |
|         | À vos smartphones !               |           | * *                                  | Où se situe Sydney                                                                   |
|         | 0%                                |           | and mr                               | Quelle est votre spécialité ?                                                        |
|         | des participants ont déjà répondu |           | 7. Où se trouve la rotule ?          | Où se situe la dorsale médio-atlantique                                              |
| $\odot$ |                                   |           |                                      | Notez de 1 à 5 (1 = pas du tout d'accord -<br>5 = entièrement d'accord) les éléments |
|         |                                   |           | 7 Liez les p                         | lanètes à leurs noms                                                                 |
| wooclap |                                   | Q 100 % Q |                                      | Combien possédons-nous d'os ?                                                        |
|         | 8/9                               | 3         | 8 GuessNumber                        | 👿 🙂 Complétez les trous                                                              |
|         |                                   | U         | 8. Combien possédons-<br>nous d'os 7 | L'Université de Cambridge mérite-t-elle<br>d'obtenir la 1ère place au classement de  |
|         |                                   |           |                                      | YouTube (Lancement de la navette spatiale)                                           |
|         |                                   |           | 9 Ten A gardin                       | Classez ces événements dans l'ordre chronologique                                    |
| Annuler |                                   |           | Sauver                               | Etes-vous séduits par Wooclap 2                                                      |

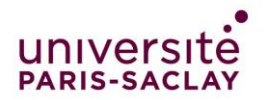

#### Comment configurer son événement **wooclap**?

#### Configuration de la présentation

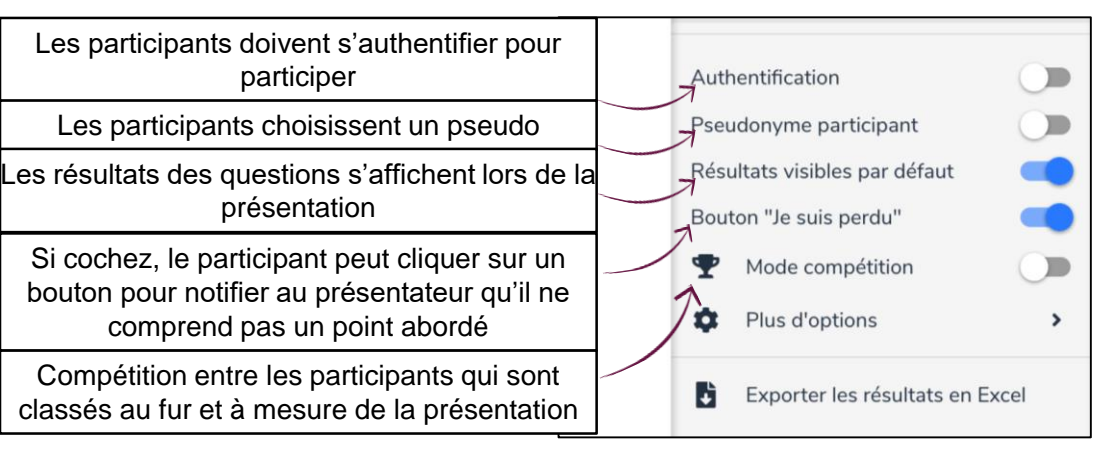

#### Activer les messages des participants

| Mon nouvel événement 🖋 Participer à :                                                                                                  | www.wooclap.com/CUYYMG 🖋 [ |
|----------------------------------------------------------------------------------------------------|----------------------------|
| VOTES MESSAGES AU RYTHME DU PARTICIPANT                                                                                                | • Ajouter une présentation |
| <ul> <li>Votre mur est activé, les participants sont autorisés à envoyer des messages.</li> <li>Projeter le mur de messages</li> </ul> |                            |
| Activer le mur                                                                                                    | (                          |
| Autoriser les likes                                                                                                    |                            |
| <b>⊘</b> Réinitialiser                                                                                                    |                            |

Ajouter des questions auxquelles les étudiants répondront à leur rythme. Pour cela cliquer sur créer et ajouter vos questions

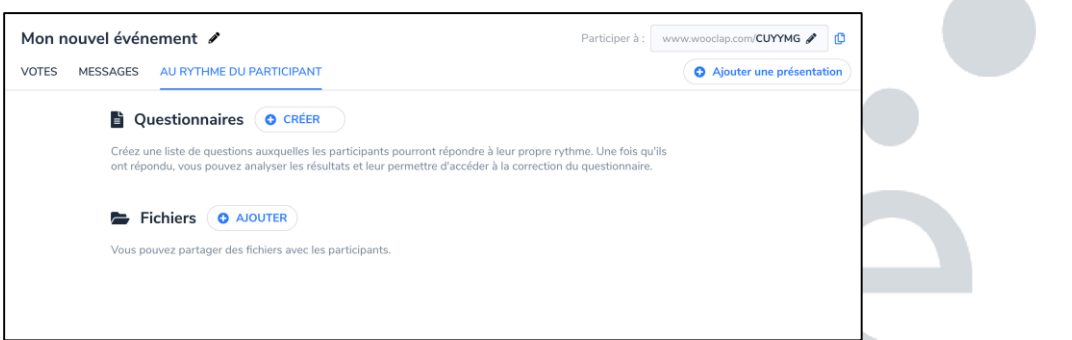

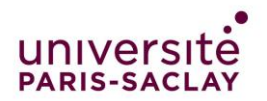

#### Comment diffuser son événement **wooclap**?

Pour diffuser votre événement cliquer sur « Lancer ».

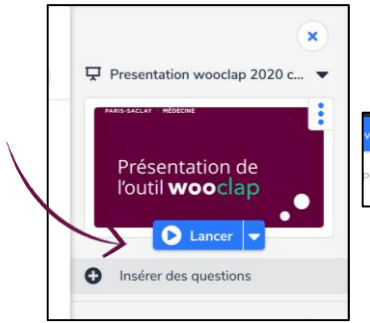

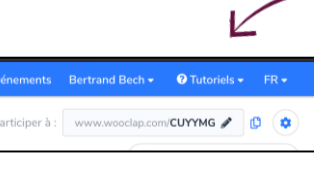

Vous pouvez communiquer le lien à vos étudiants par e-mail pour les sessions à distances ou directement au moment de la présentation pour les sessions en présentiel

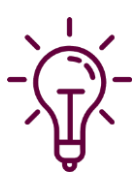

La présentation se lance automatiquement et les étudiants peuvent suivre depuis un PC tablette smartphone.

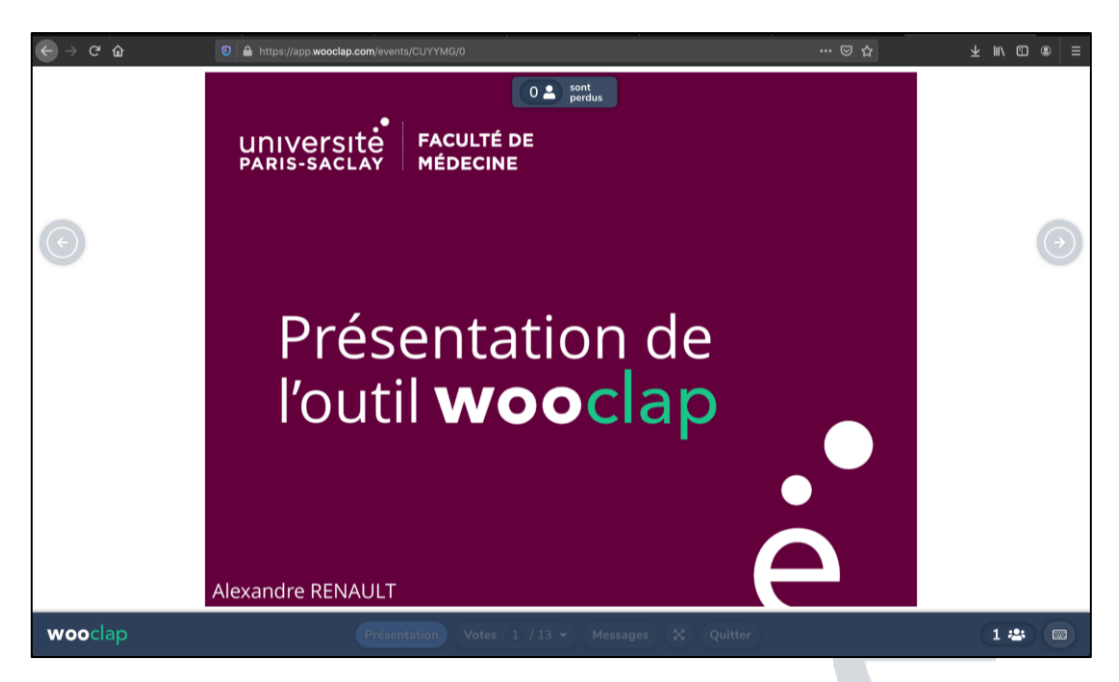

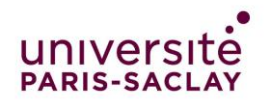

## Comment diffuser son événement **Wooclap**?

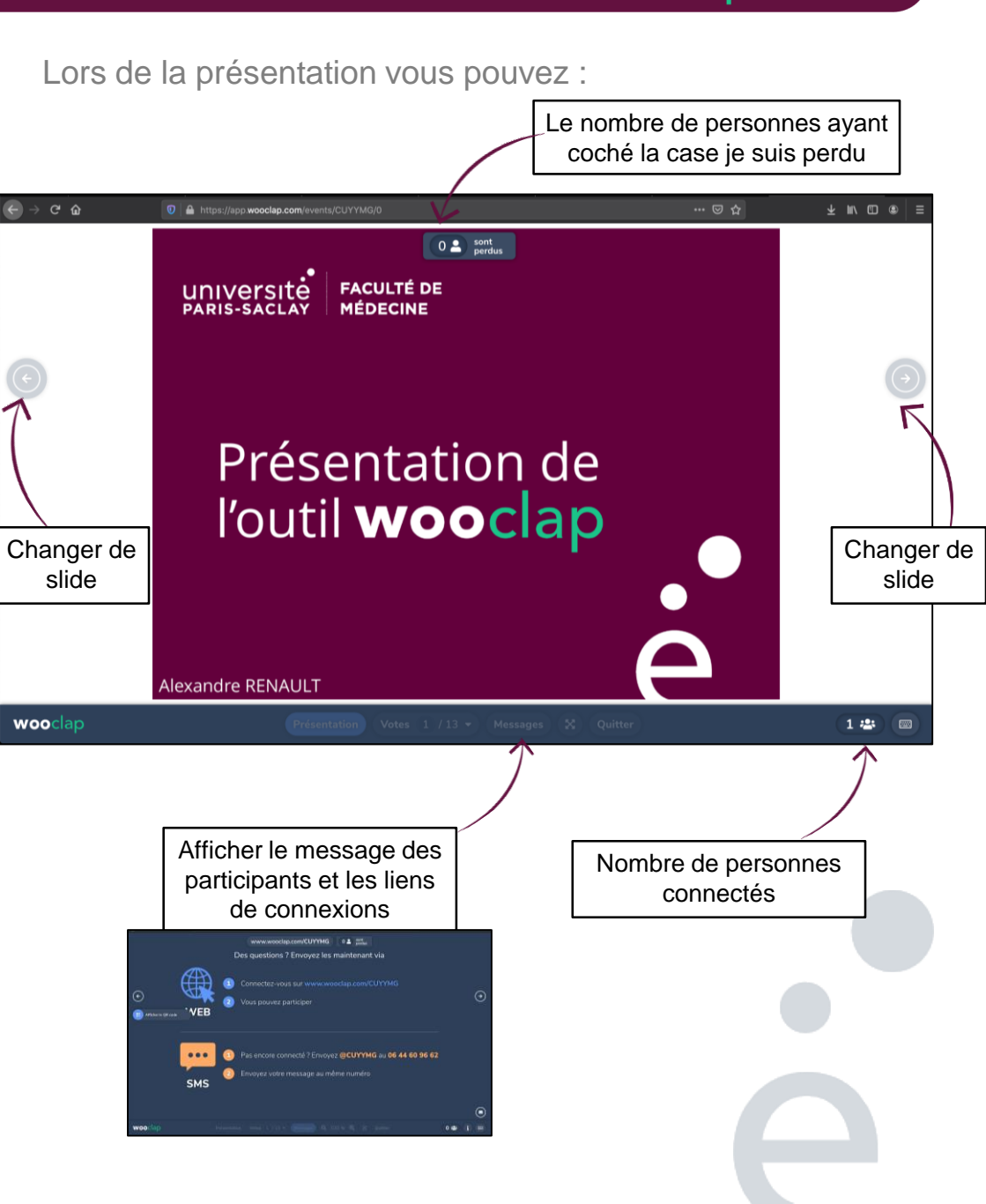

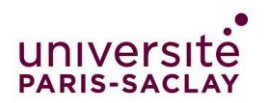

## Comment diffuser son événement **Wooc**ap?

Une fois votre présentation terminé cliquer sur Quitter pour terminer.

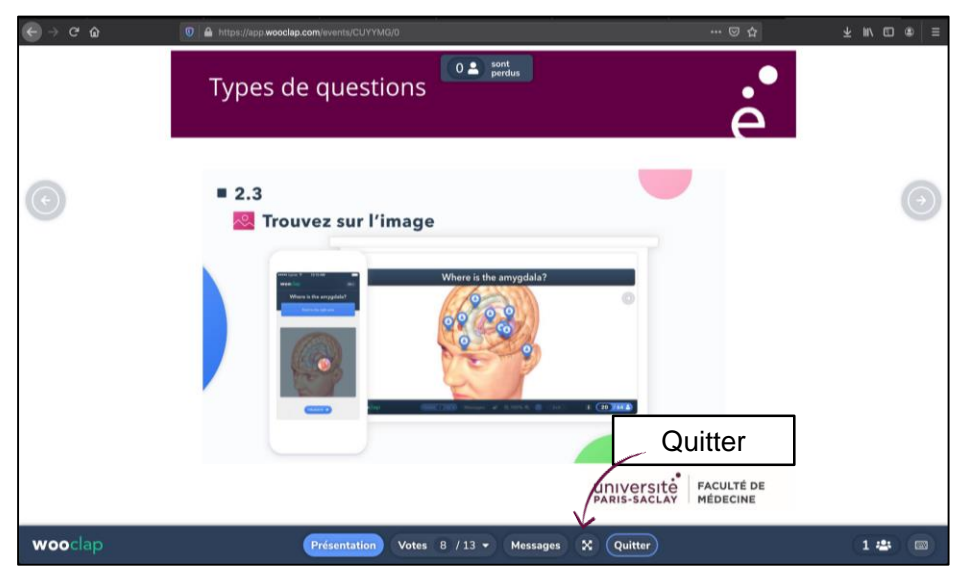

Vous arriverez sur la page de gestion de votre événement. Vous pouvez accéder à vos statistiques ici.

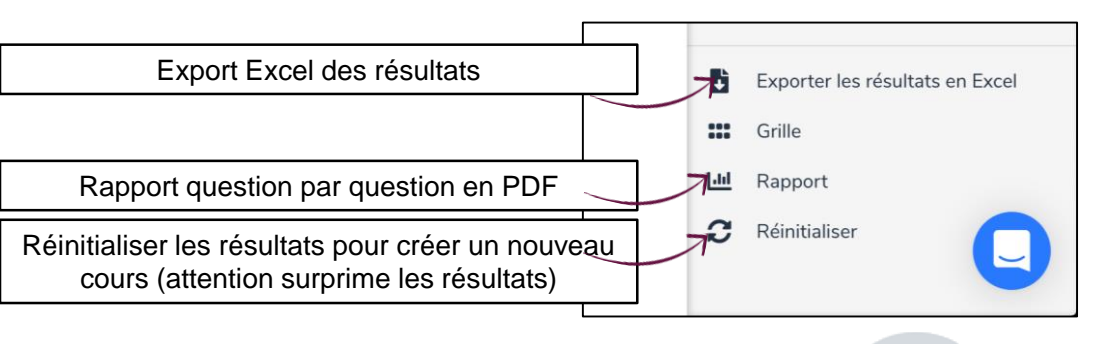

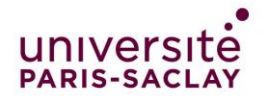

#### **2020** • Tutoriel Wooclap

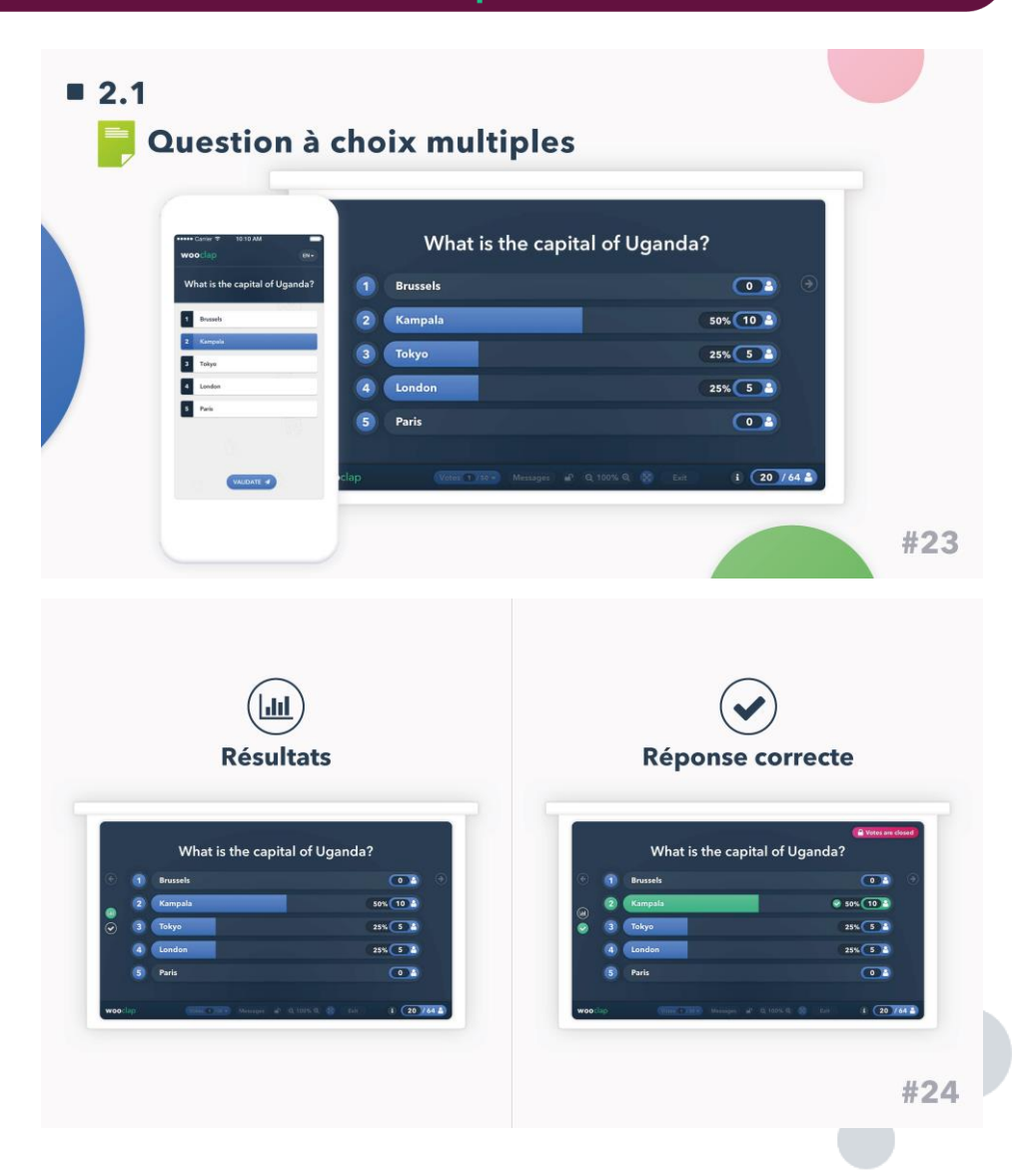

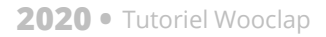

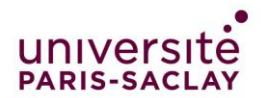

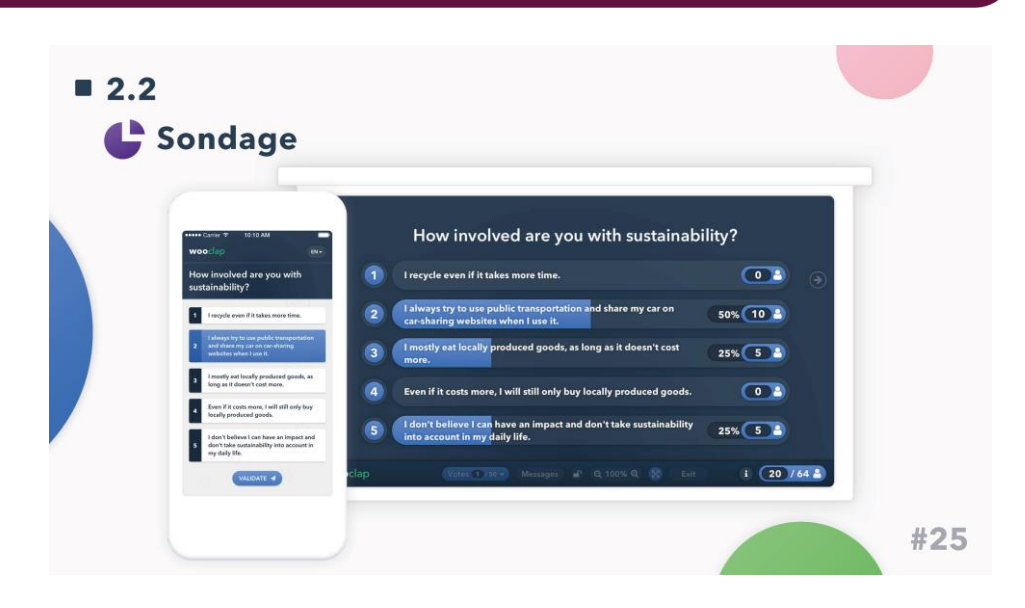

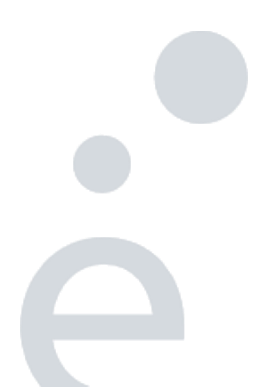

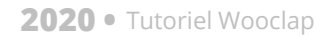

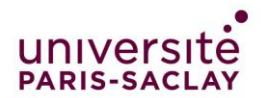

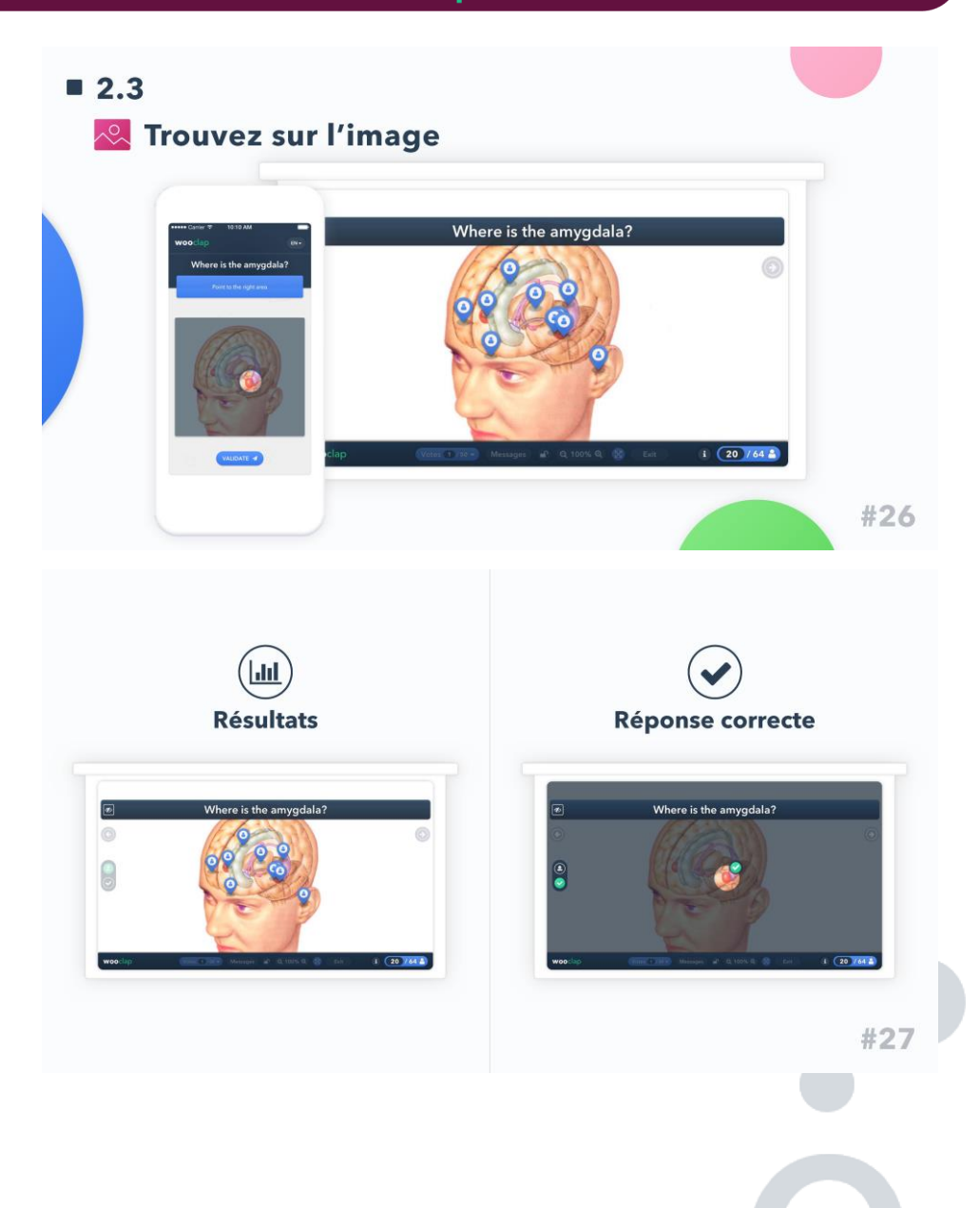

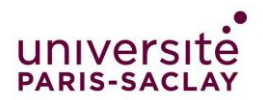

| ■ 2.4                                     | Rate the fo                                                                                   | llowing classes from 1 to 5 |       |
|-------------------------------------------|-----------------------------------------------------------------------------------------------|-----------------------------|-------|
| Rate the following classes<br>from 1 to 5 | Geography       2     Mathematics       3     History       4     English       5     Science |                             |       |
|                                           |                                                                                               |                             | #28   |
|                                           |                                                                                               |                             | 1 10. |

How do you think the government can enhance sustainable behavior?

#30

1 20 / 64 🛔

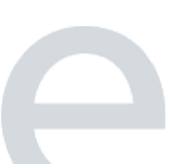

ord, give your opinion about the future of technology.

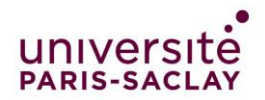

#### **2020** • Tutoriel Wooclap

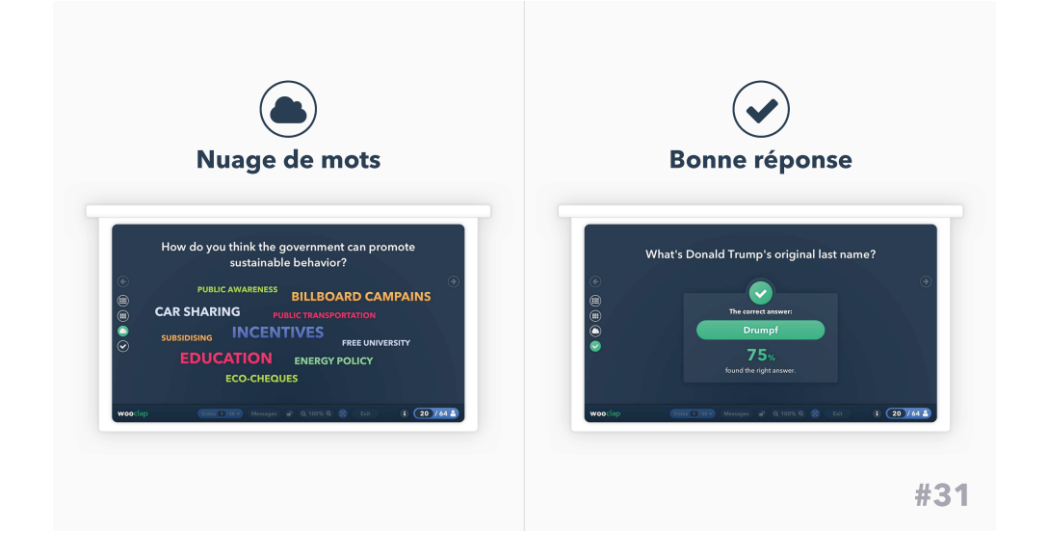

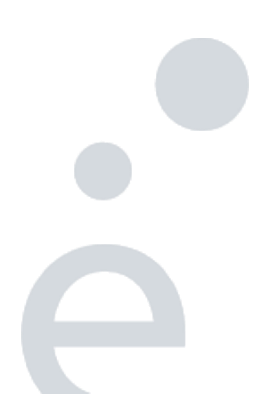

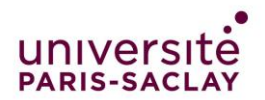

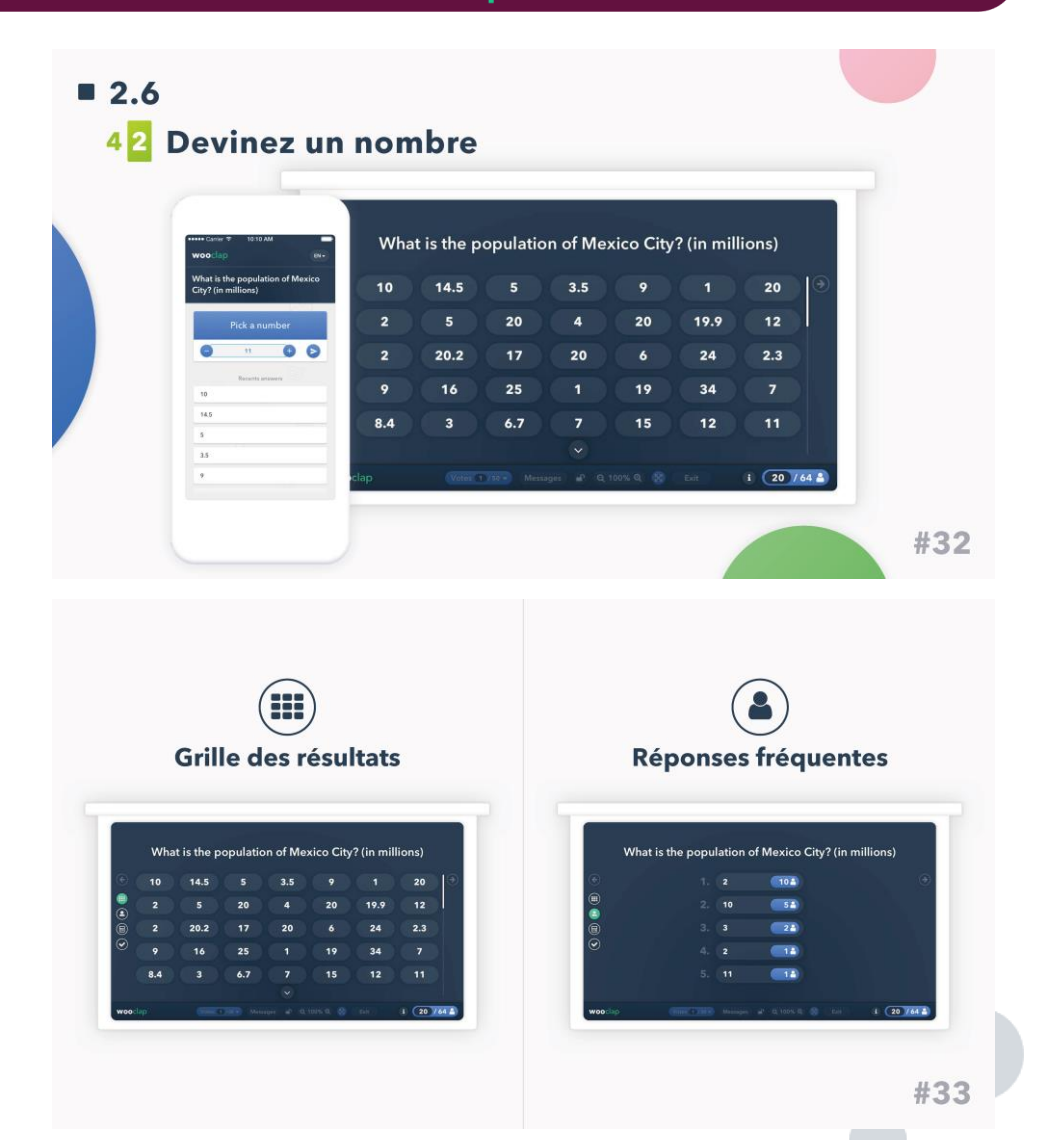

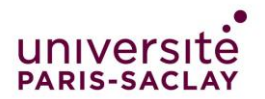

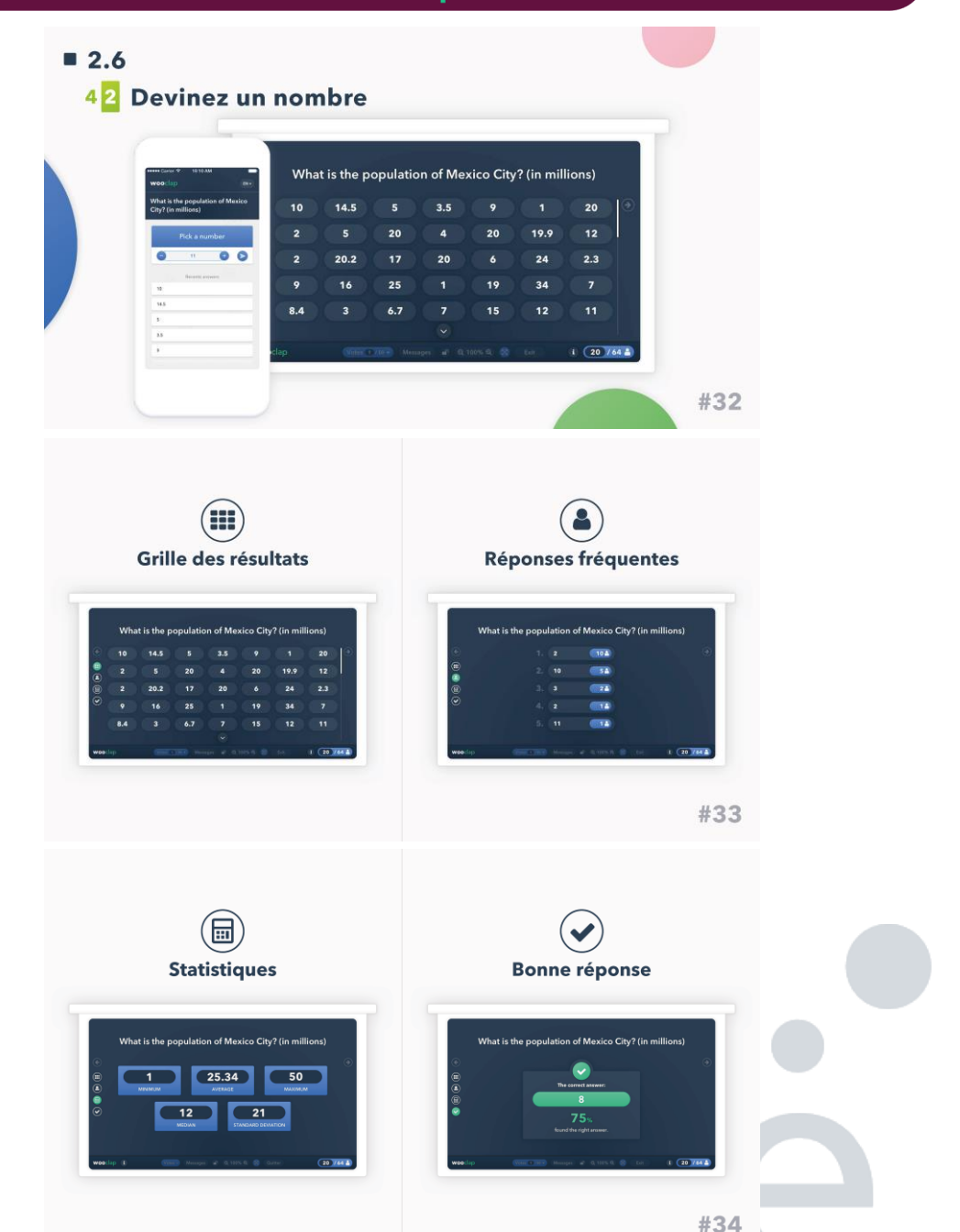

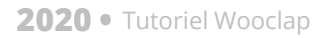

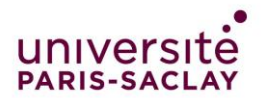

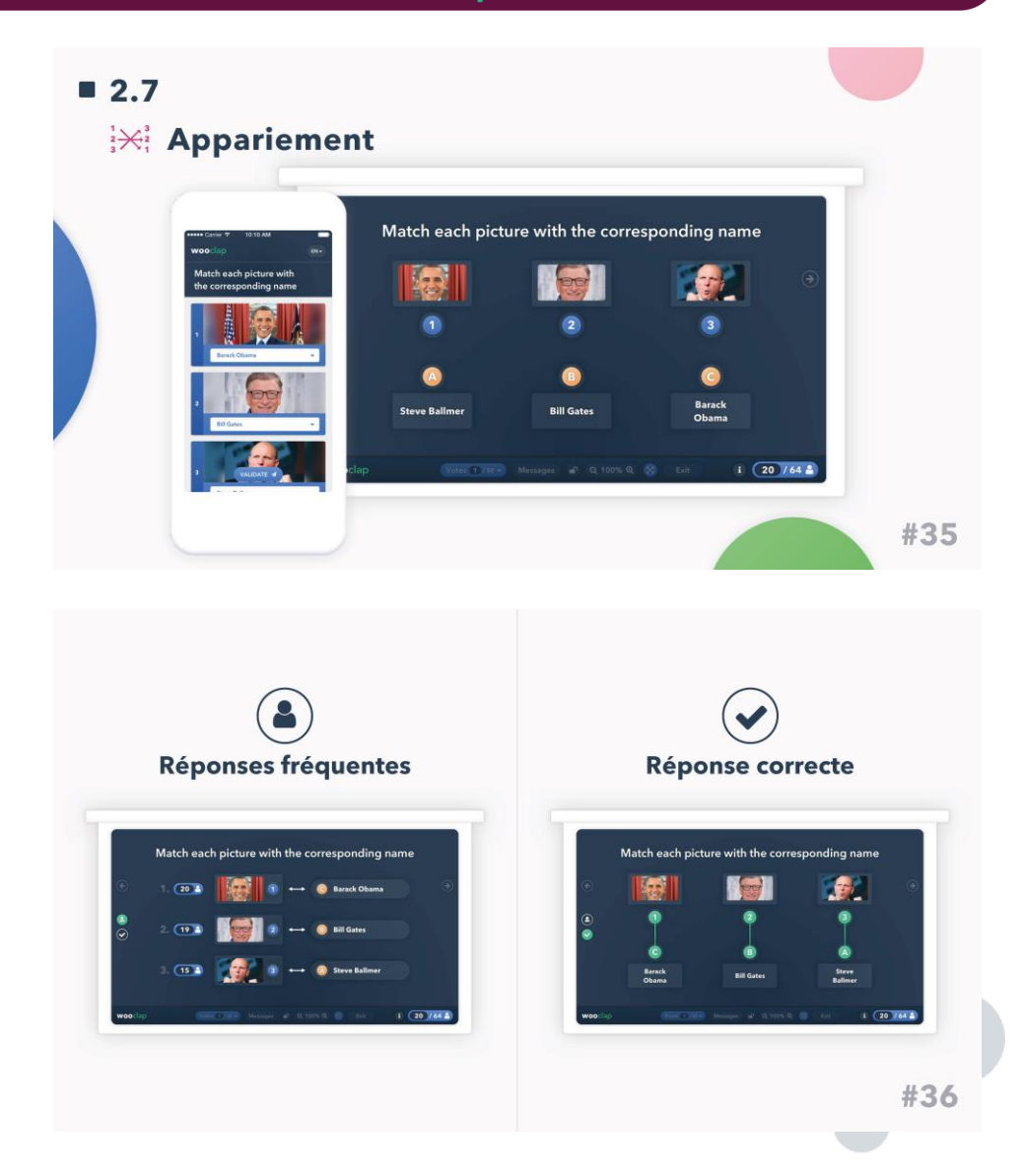

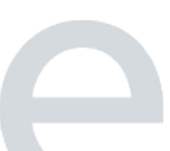

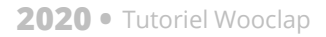

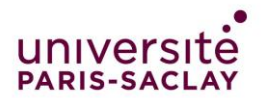

| **** Clearer V     19364       Wei ::pip     What do you want to do you want to do y | Miccas field<br>discuss field<br>discuss field<br>discuss field<br>discuss field<br>discuss field<br>discuss field<br>discuss field<br>end<br>end<br>end<br>end<br>end<br>end<br>end<br>en | to discuss first during this debate<br>n sustainability?<br>550 PC<br>1000 PC<br>ss models<br>450 PB |     |
|----------------------------------------------------------------------------------------------------|----------------------------------------------------------------------------------------------------|----------------------------------------------------------------------------------------------------|-----|
|                                                                                                    |                                                                                                    |                                                                                                    | #37 |
|                                                                                                    |                                                                                                    |                                                                                                    |     |
| (<br>Rés                                                                                                    | sultats                                                                                                    | Liste ordonné                                                                                        | е   |

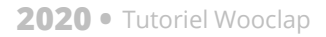

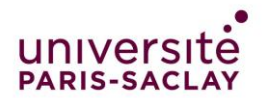

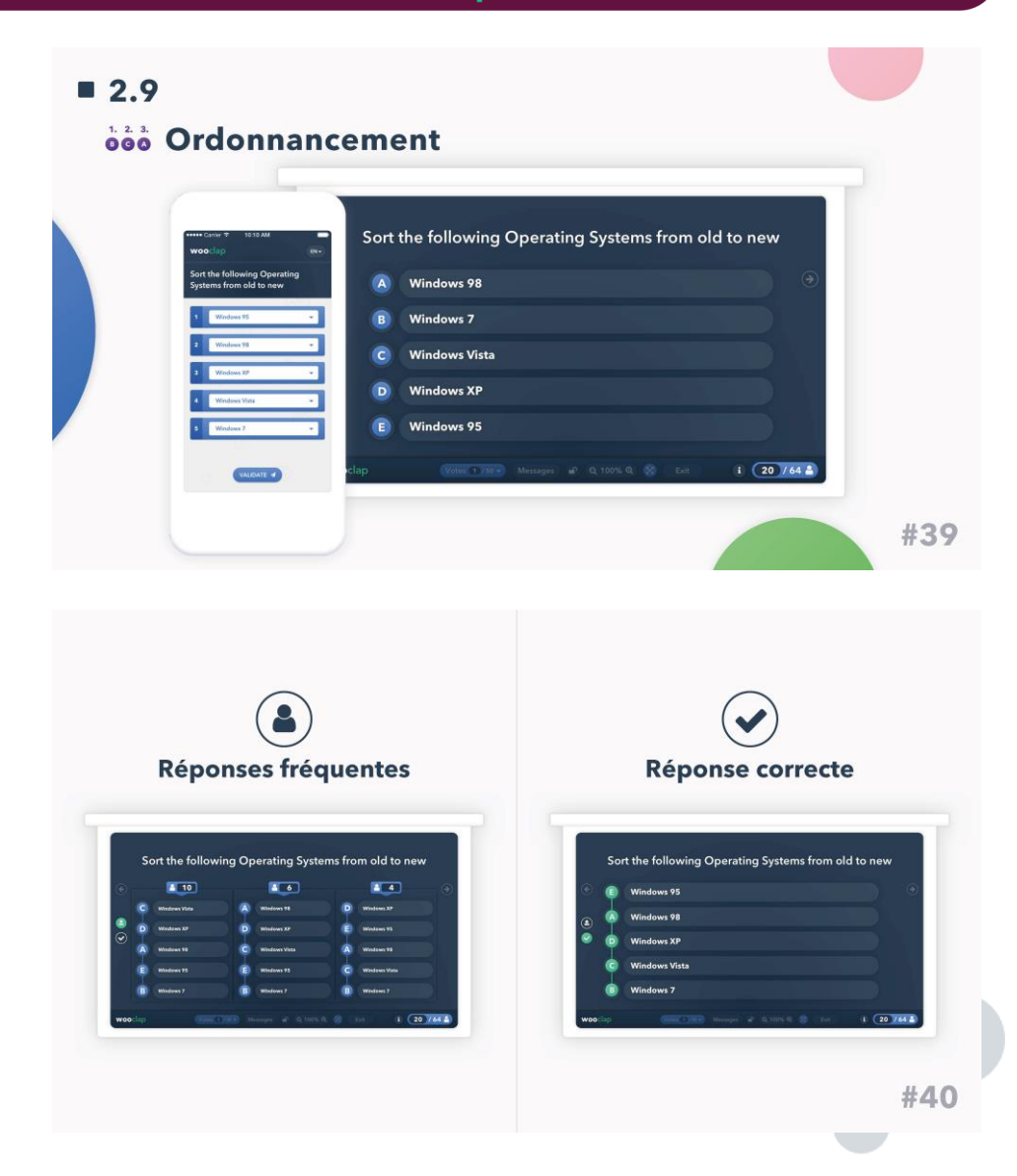

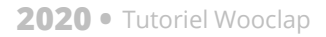

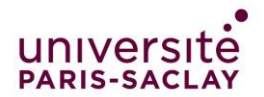

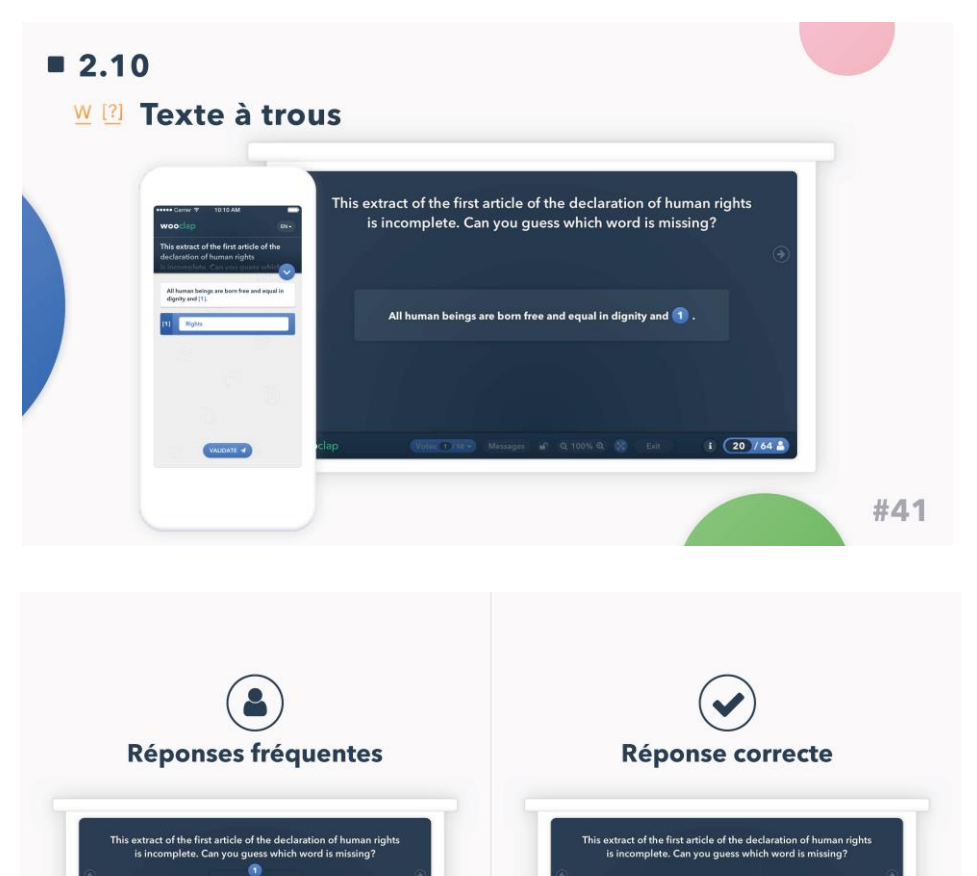

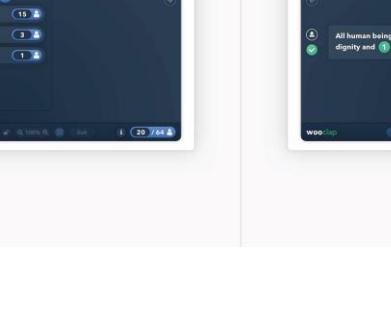

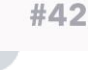

50%

1 20 764 4

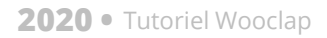

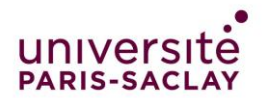

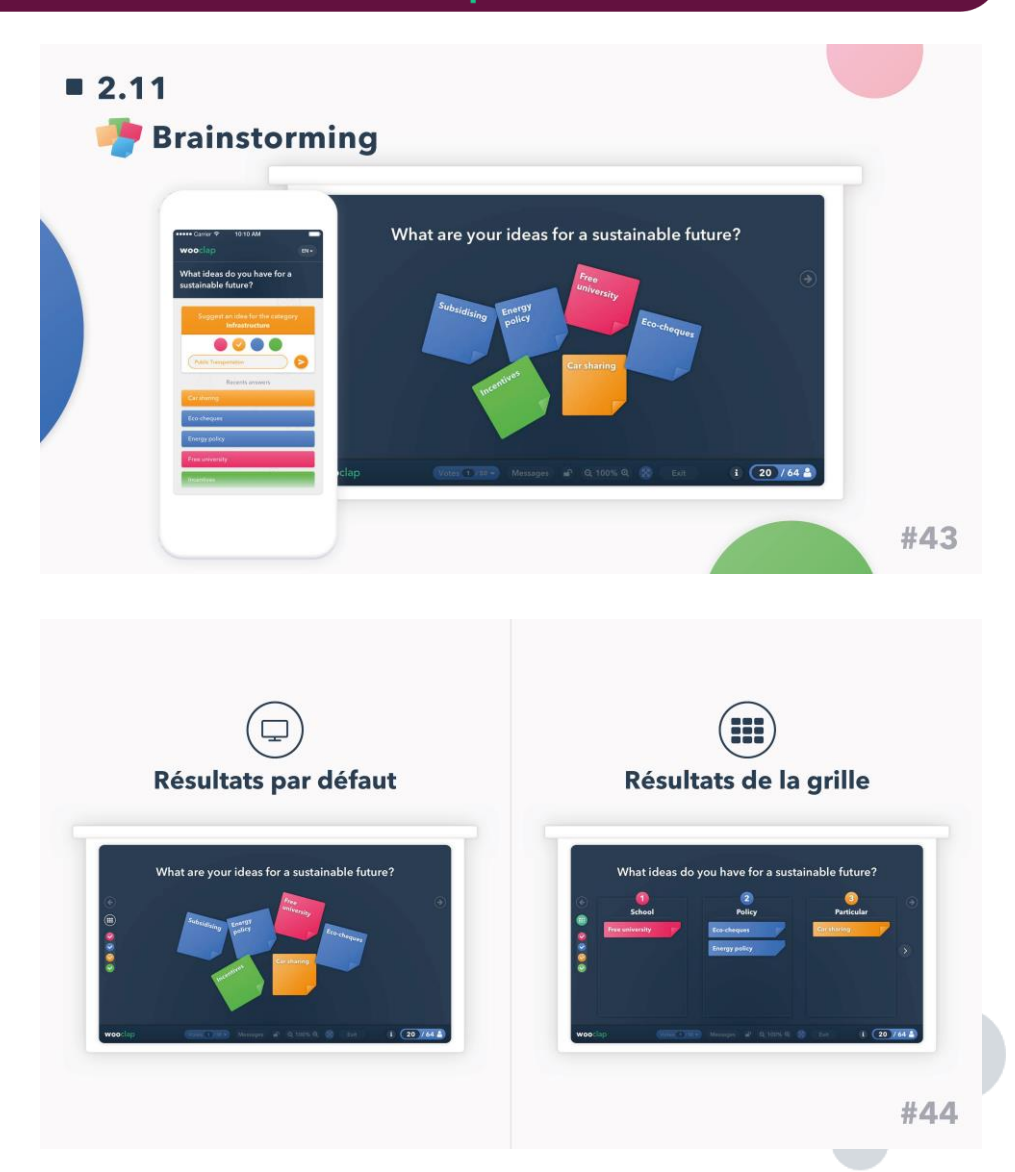

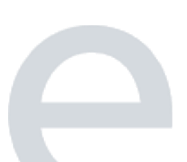

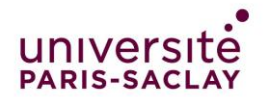

#### **2020** • Tutoriel Wooclap

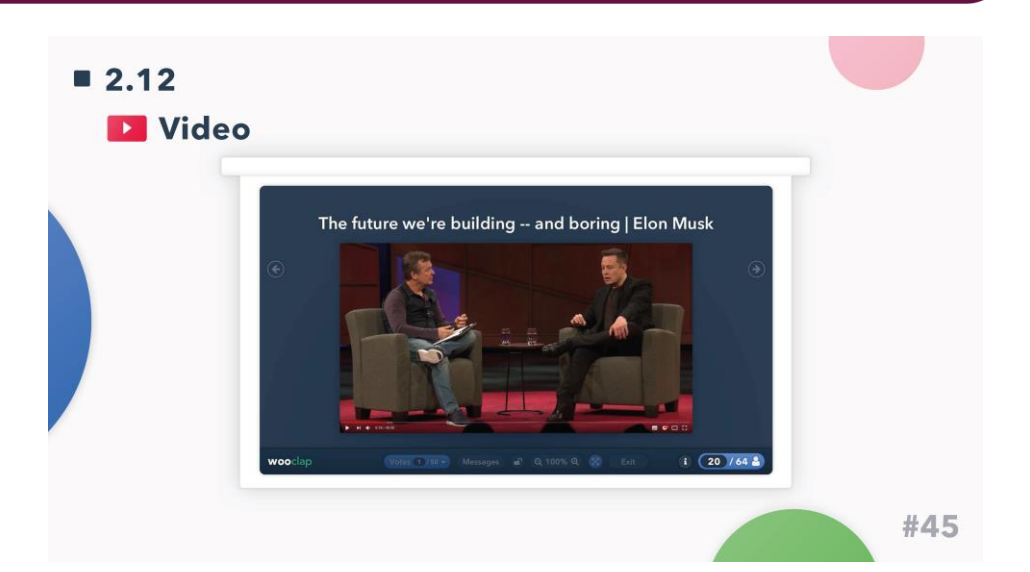

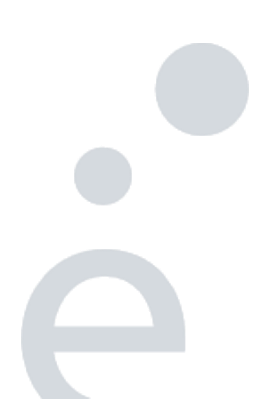